## Duo Two-Factor Authentication Enrollment for Faculty & Staff

Two-factor authentication with Duo is required for all incoming App State Faculty & Staff. New Faculty & Staff will be introduced to two-factor authentication during New Employee Orientation and will be automatically enrolled at the end of the Orientation session. Once enrolled, Faculty & Staff will be required to complete enrollment by adding an authentication device before logging in to University services. We recommend registering a mobile phone number with Duo and one additional device as a backup. Instructions on how to complete Duo enrollment are below.

## Simply login to a University authenticated service to register your devices

- On the first login to a University service, you will see the "Start setup" splash screen to complete Duo enrollment. (Log out and sign in again if you don't see the "Start setup" screen.)
- You can also click here to add devices if a login screen is not available.
- 1. Click "Start Setup"

| Protect Your Appalachian State<br>University Account<br>Two-factor authentication enhances the security of your<br>account by using a secondary device to verify your identity.<br>This prevents anyone but you from accessing your account, | ite         |
|----------------------------------------------------------------------------------------------------|-------------|
| Two-factor authentication enhances the security of your account by using a secondary device to verify your identity. This prevents anyone but you from accessing your account,                                                               |             |
| Need help?         even if they know your password.                                                                                                    | ty.<br>ınt, |
| Powered by Duo Security This process will help you set up your account with this added layer of security.                                                                                                    | dded        |
| Start setup                                                                                                    |             |
| Start Setup                                                                                                    |             |

2. Choose an authentication device.

We recommend adding a Duo mobile - for a mobile push as the primary device, for portability and ease of use. Please contact the Help Desk at 828-262-6266 if this is a concern and we can discuss alternate authentication options.

| Close × Select an option You'll use this to log in with Duo. You can add |                                                         |             |  |  |
|--------------------------------------------------------------------------|---------------------------------------------------------|-------------|--|--|
| another option later.                                                    |                                                         |             |  |  |
| <b>M</b>                                                                 | Touch ID Recommended<br>Use Touch ID on this device     | >           |  |  |
|                                                                          | Duo Mobile<br>Get a notification or code on your o      | ><br>device |  |  |
| ٦                                                                        | Security key<br>Use a security key                      | >           |  |  |
| Ď                                                                        | <b>Phone number</b><br>Get a text message or phone call | >           |  |  |
|                                                                          | Secu                                                    | red by Duo  |  |  |

3. Enter the cellular phone number including the area code of the device and confirm by checking the box.

4. Install Duo Mobile on your cellular phone from the Google Play Store or App Store. \*Please allow notifications\* When finished, click "I have Duo Mobile Installed"

| Google Play                                                                | App Store |  |  |  |
|----------------------------------------------------------------------------|-----------|--|--|--|
| Duo Mobile<br>Duo Security, Inc.                                           |           |  |  |  |
|                                                                            | INSTALL   |  |  |  |
|                                                                            |           |  |  |  |
| < Back                                                                     | Close X   |  |  |  |
| Download Duo Mobile                                                        |           |  |  |  |
| On your mobile device, download the app from the App Store or Google Play. |           |  |  |  |
|                                                                            |           |  |  |  |
| Next                                                                       |           |  |  |  |
| Secured by Duo                                                             |           |  |  |  |

6. If completing this process on a cell phone the device activation is automatic and you will see that your App State account is now visible in the Duo Mobile App. **Device enrollment is complete!** 

7. If completing this process on a computer you will be given an activation bar code to scan with the Duo Mobile App on your phone. Open the Duo Mobile app and scan the barcode by holding the phone camera 8-12 inches from the code. If your camera is not activated click on the plus + on the DUO Mobile App to activate the camera. Device enrollment is complete!

- Duo 2 Factor Authentication
  Duo Enrollment
- Duo Two-Factor Authentication for Incoming Students

- Duo Universal Prompt
  Duo: Manage Devices After Enrollment
  How to Activate Duo Push Notifications to your Smartphone
  Logging into AnyConnect VPN with a Duo Token
  New to Parse Universe Reserverse Duo Making Statement
- New Phone-How to Reactivate Duo Mobile
  What is Duo 2-Factor Authentication (2FA)

## Search Knowledge Base

## Submit a Service Request

We value your feedback! Click HERE to suggest updates to an existing article, request a new article, or submit an idea.